#### EN0 DRAM ENODRAWマニュアル

**対象**Ver.1.003.006

このマニュアルはENODRAWソフトウェアに添付されているヘルプです。 従ってインストールファイル容量等の制約により、最低限の説明に留めております。具体的な作 図の手順や効率的な使い方の説明、FAQ等についてはWeb上にある作者のページをご覧頂く ようお願いします。

> 作者ホームページ: http://www.eno538.com 作者メールアドレス: enodraw@eno538.com

| <enodraw仕様></enodraw仕様> |                           |
|-------------------------|---------------------------|
| ・最大ページ数                 | 無制限                       |
| ・レイヤ数                   | 無制限                       |
| ・作画次元                   | 2 次元                      |
| ・座標単位                   | ピクセル(ドット) 1ピクセルの寸法は変更可    |
| ・作画要素の種類                | 4 種類(直線 , 円 , 文字列 , イメージ) |
| ・直線要素のポイント数             | 無制限                       |
| ・文字列要素の文字数              | 無制限                       |
| ・リンク設定数                 | 無制限                       |
| ・リンクパス文字数               | 255文字                     |
| ・添付ファイル個数               | 無制限                       |
| ・しおり設定数                 | 無制限                       |
| ・入力ファイルフォーマット           | enodraw PDFファイル           |
| ・出力ファイルフォーマット           | enodraw PDFファイル           |
| ・入力クリップボードデータ           | ENODRAWクリップボードデータ         |
|                         | テキストクリップボードデータ            |
|                         | ビットマップクリップボードデータ          |
|                         | OLEクリップボードデータ             |
| ・出力クリップボードデータ           | ENODRAWクリップボードデータ         |
|                         | ビットマップクリップボードデータ          |
| ・ドラッグドロップファイル           | BMPファイル                   |
|                         | JPEGファイル                  |
|                         | 全ての形式のファイル(添付ファイルタブ)      |
|                         | -                         |
|                         |                           |

実際にはパソコンのメモリ容量やハードディスク容量等により制限があります。

< 動作環境 >

- ・パソコン本体 OADG準拠DOS/Vパソコン
- WindowsXT/2000/NT/95/98/Me • O S

800×600ドット以上

- ·CPU **i386上位互換CPU**
- ・メモリ 128MB以上(512MB推奨)

必項

- ・ハードディスク プログラム領域5MB,ドキュメント用に数MB以上の空き必要
- ・モニタ
- ・キーボード
- ・マウス 必項(スクロールマウス推奨)
- ・プリンタ ベクトル系コマンドを有するものを推奨
- ・必要ソフトウェア Acrobat Reader6.0以上

<起動方法>

- ・スタートメニュー 「eno538」 「enodraw」を実行
   ・エクスプローラでPDFファイルを右クリック 「enodrawで編集」を選択 もし「enodrawで編集」が出てこない場合はスタートメニューよりenodraw を起動し、終了すると次回から出るはずです。これはAcrobat Reader等の 更新インストールにより、関連付け設定が消去される為です。

# マウス操作一覧

本ソフトではマウスのクリックとドラッグを明確に区別します。

- ・クリックとはマウスを動かさずに釦をON/OFFする操作です。
- ・ダブルクリックとはマウスを動かさずに釦を連続2回ON/OFFする操作です。
- ・ドラッグとは釦をONしておいてマウスを移動させる操作です。

|                           | 左釦        | 通常時:ポイントの入力を行います。<br>要素選択時:要素に対する編集操作を開始します。<br>範囲選択時:選択範囲に対する編集操作を開始します。                                                                                                    |
|---------------------------|-----------|----------------------------------------------------------------------------------------------------|
| クリック                      | 右釦        | 通常時:メインメニューを表示します。<br>ポイント入力(1点)時:ポイント入力をキャンセルします。<br>ポイント入力(2点)時:2点用作画メニューを表示します。<br>ポイント入力(2点以上)時:2点以上用作画メニューを表示します。<br>要素選択時:要素のプロパティーウインドウを表示します。<br>範囲選択時:プロパティーー括変換ウインドウを表示します。 |
| ダブル<br>クリック<br>(または       | 左釦        | 通常時∶要素を選択します。<br>ポイント入力時 : 作画メニューで前回選択された動作を行います。                                                                                                    |
| Ctrk <b>キー</b> +<br>クリック) | 右釦        | メインメニューを表示します。                                                                                                    |
|                           | 左釦        | 画面のスクロールを行います。アクロバットリーダと等価な動作です。                                                                                                    |
| ドラッグ                      | 右釦        | 上方向:移動量により表示倍率を下げます(縮小方向)。<br>下方向:移動量により表示倍率を上げます(拡大方向)。<br>但し、ページ全体表示やページ全幅表示は一番拡大側に分類され<br>ますので注意する必要があります。<br>左方向:移動量により方眼紙を細かくします。<br>右方向:移動量により方眼紙を荒くします。                        |
| ホイーノ<br>スクロ-              | レ<br>- Jレ | 通常時:垂直スクロールを行います。<br>Alt押下時:ページスクロールを行います。<br>Shift押下時:水平スクロールを行います。<br>Ctrl押下時:表示倍率の変更を行います。                                                                                         |
| ドラッグに。                    | とる表示      | :状態の変更は、何時でも作画,編集操作に割り込んで実行できます。                                                                                                    |

# ショートカットキー一覧

DTPソフトと言えどもマウスだけの操作では限界があり、キーボードと併用しなければ能率が 上がりません。本ソフトのショートカットキーはメニュー表示中や文字編集中などを含め、殆ど の場面で使用することができるのを特長としています。

| キー<br>名称 | Shift<br><b>押下</b> | Ctrl<br><b>押下</b>     | Alt<br><b>押下</b> | メニュー<br>イメージ                                                                                     | コマンド<br>の内容                              |
|----------|--------------------|-----------------------|------------------|--------------------------------------------------------------------------------------------------|------------------------------------------|
| PageUp   |                    |                       |                  |                                                                                                  | 1ページ分上スクロールする                            |
| PageDown |                    |                       |                  |                                                                                                  | 1ページ分下スクロールする                            |
| Home     |                    |                       |                  |                                                                                                  | 先頭ページ(フォーム)に移動                           |
| End      |                    |                       |                  |                                                                                                  | 最終ページに移動                                 |
| N        |                    | 0                     |                  | ️️新規作成 \$₩                                                                                       | ドキュメントの新規作成                              |
| 0        |                    | 0                     |                  | Ê<br>E<br>E<br>E<br>E<br>E<br>E<br>E<br>E<br>E<br>E<br>E<br>E<br>E<br>E<br>E<br>E<br>E<br>E<br>E | ドキュメントを開く                                |
| S        |                    | 0                     |                  | ■<br>編存 <sup>q</sup> ti                                                                          | ドキュメントを保存する                              |
| Р        |                    | 0                     |                  | ■すぐに印刷 弊                                                                                         | ドキュメントを印刷する                              |
| F4       |                    |                       | 0                | ₩<br>総了<br>₽<br>は                                                                                | アプリケーションを終了する                            |
| Z        |                    | Ο                     |                  | P====================================                                                            | 最後の編集をキャンセルする                            |
| Х        |                    | 0                     |                  |                                                                                                  | クリップボードへの打い取い                            |
| Delete   | 0                  |                       |                  | መወገባ ት                                                                                           | クリックパートへののり取り                            |
| С        |                    | Ο                     |                  |                                                                                                  | ゚ゟリップポード^^っピー                            |
| Insert   |                    | Ο                     |                  | ª⊠⊐Ľ∽ \$2                                                                                        | クリックホートへのコヒー                             |
| V        |                    | 0                     |                  |                                                                                                  | · · · · · · · · · · · · · · · · · · ·    |
| Insert   | Ο                  |                       |                  | ■1115月1日 第1                                                                                      | クリッフルートから貼り付け                            |
| Delete   |                    |                       |                  | ■<br>聞除 per                                                                                      | 要素を削除する                                  |
| Insert   |                    |                       |                  |                                                                                                  | 文字列編集部の上書きモード切換                          |
| Esc      |                    |                       |                  | ⊘CANCEL<br>キャンセル ESC                                                                             | 現在の作画/編集を中止する                            |
| Tab      |                    | Ο                     |                  | NEXT WINDOW<br>次の外が常                                                                             | 次のEnodrawウインドウをアクティブにする                  |
| R        |                    | Ο                     |                  | ■ 電子AINT<br>画面再描画 ♀                                                                              | ウインドウ全体を再描画する                            |
| F1       |                    |                       |                  |                                                                                                  | ポイント入力を1点取り消す                            |
| F2       |                    |                       |                  | SELECT AREA<br>範囲選択 F2                                                                           | 範囲選択を行う                                  |
| 50       |                    |                       |                  | □<br>□<br>C<br>C<br>C<br>C<br>C<br>R<br>AW LINE<br>F3                                            | 「「「」」」、「」」、「」」、「」」、「」」、「」、「」、「」、「」、「」、「」 |
| F3       |                    |                       |                  | ☑ DRAW LINE SPL. ☑ 折線作画 F3                                                                       |                                          |
|          |                    |                       |                  | 回<br>長<br>方<br>形<br>作<br>画<br>長                                                                  | 対角線から長方形を作画する                            |
| F4       |                    |                       |                  | DRAW LINE CL.<br>回折線加つ、 FL                                                                       | 名角形を作画する                                 |
| F5       |                    |                       |                  | BRAW FIT SIZE<br>FITサパ文字F5                                                                       | サイズ連動型の文字列を作画する                          |
| F11      |                    |                       |                  | NEXT ELEMENT<br>次要素検索 Fu                                                                         | 要素選択の次候補を検索する                            |
| F1       | Ο                  |                       |                  | PRAM FIT ANG.<br>FIT角度文字群                                                                        | 角度指定で文字列を作画する                            |
| F2       | Ō                  |                       |                  | DRAN L.T. STR.<br>一方上揃文字 鉄                                                                       | 節用型の文字列を左上描えで作画する                        |
| F3       | Ō                  |                       |                  | DRAW CEN. STR.<br>回中央描文字 链                                                                       | 部用型の文字列を中央描えで作画する                        |
| F4       | Õ                  |                       |                  |                                                                                                  |                                          |
| F1       |                    | 0                     |                  | ARROW DIM. STR.<br>ASROW DIM. STR.                                                               | スロミにロシン                                  |
| F2       |                    | Õ                     |                  | BRAHOUT DIM.<br>開発用で注意空空空                                                                        |                                          |
| F3       |                    | $\overline{\bigcirc}$ |                  | — 개田 개조조丁F2<br>PRAMOUT STR.<br>리미마숙호제 9세                                                         | <u>」」」山豚ツのる」/(ス大丁)」でに関する</u><br> 2       |
| F/       |                    | $\overline{)}$        |                  |                                                                                                  | <u>」」」山帆町内入丁ガで「「開する</u>                  |
| <u></u>  | I                  |                       | 1                |                                                                                                  | 次ページに続く                                  |

| キー<br>名称 | Shift<br><b>押下</b> | Ctrl<br><b>押下</b> | Alt<br><b>押下</b> | メニュー<br>イメージ | コマンド<br>の内容    |
|----------|--------------------|-------------------|------------------|--------------|----------------|
| (上矢印)    |                    | Ο                 |                  |              | 選択要素を上方向に微調整移動 |
| (下矢印)    |                    | Ο                 |                  |              | 選択要素を下方向に微調整移動 |
| (左矢印)    |                    | Ο                 |                  |              | 選択要素を左方向に微調整移動 |
| (右矢印)    |                    | Ο                 |                  |              | 選択要素を右方向に微調整移動 |

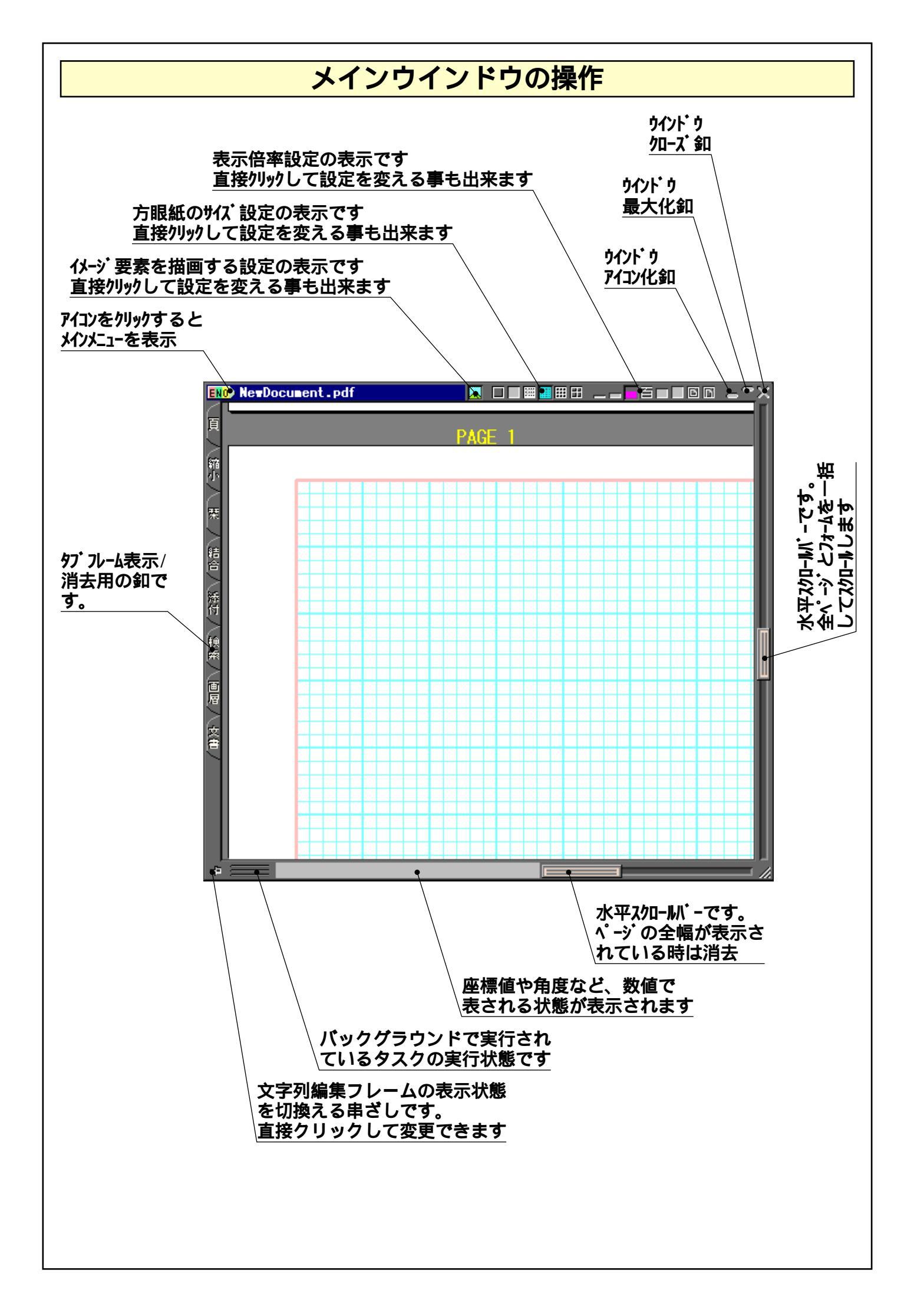

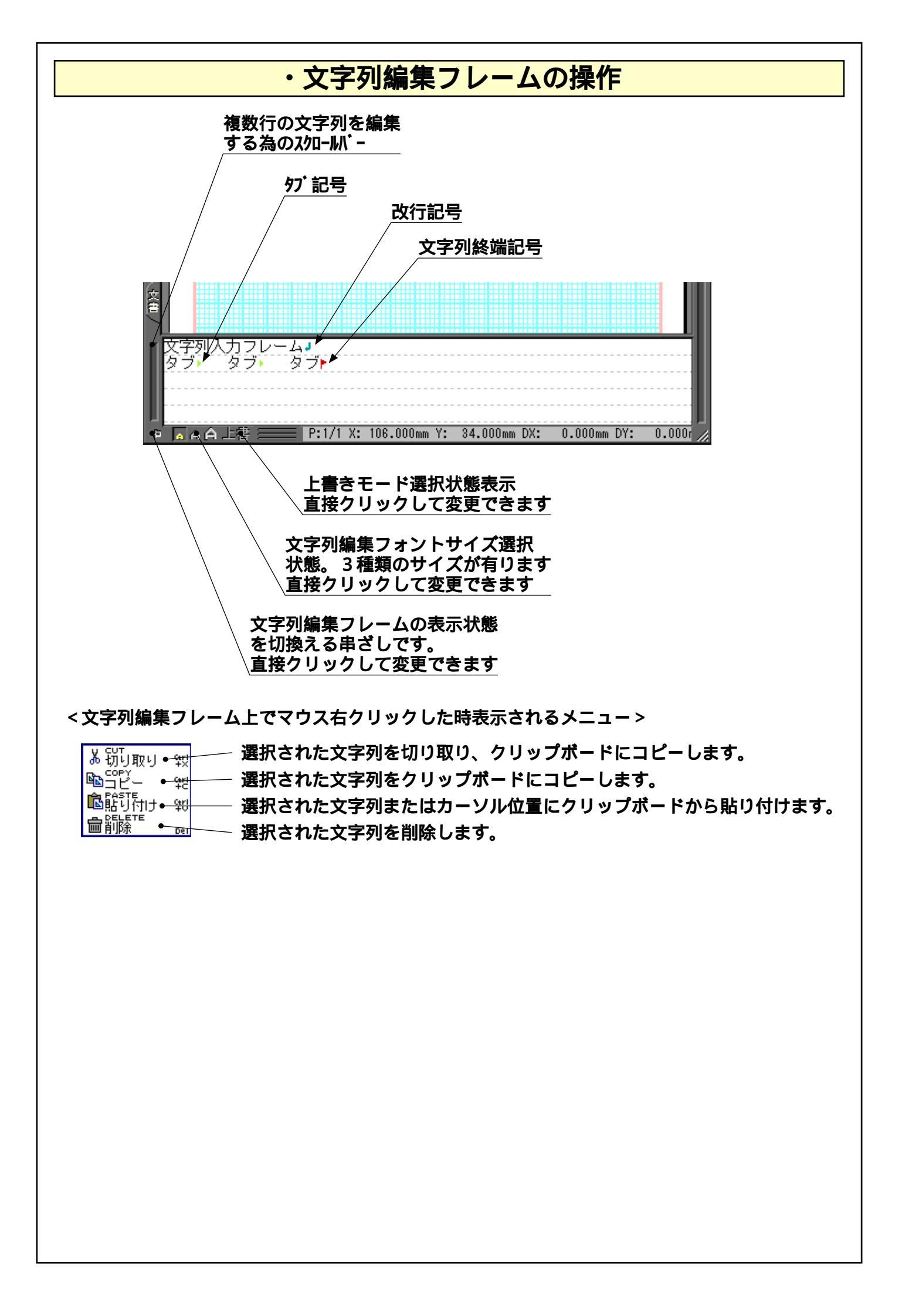

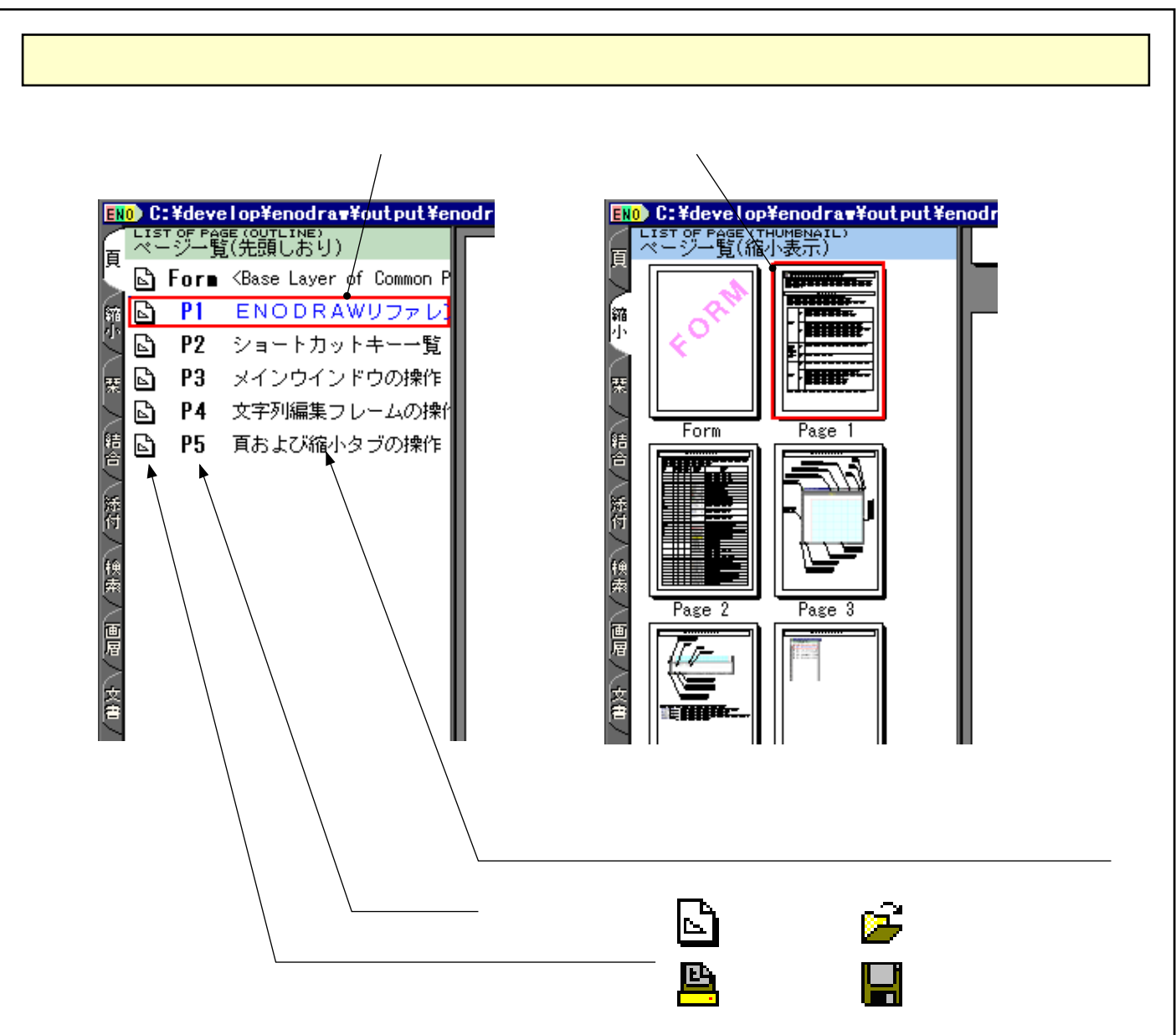

< 頁タブ上でマウス右クリックした時表示されるメニュー>

| გ<br>ሐ切り取り <del>• ឡ</del>       | ―― 選択されたページを切り取り、クリップボードにコピーします。 |
|---------------------------------|----------------------------------|
|                                 | ── 選択されたページをクリップボードにコピーします。      |
| ■<br>貼り付け ● <del>戦</del>        | クリップボードにあるページデータを貼り付けます。         |
| ■前除 • Der                       | 選択されたページを削除します。                  |
| III CHANGE PROPERTY III TO LINE | 選択されたページ内の要素に対してプロパティ変換を実行します。   |
| 型折れ線に変換●                        | 選択されたページ内の要素を折れ線要素に変換します。        |
| ■ 書込レイヤこ移動<br>■ SELECT_ALL      | 選択されたページ内の要素を現在の書き込みレイヤに移動します。   |
| ■すべて選択●〜                        | 全てのページを選択します。                    |
|                                 | 全てのページを選択解除します。                  |
| EB\${}}                         | メインメニューを表示します。                   |

頁および縮小タブは各ページへの移動以外にも、ページ単位のクリップボード操作や、各ページ 内要素への各種編集、印刷ページの選択等に使用されます。 本ソフトでは、各ページ毎に状態管理しており、ファイル読み込み中や印刷中でもそれが終了し たページから随時表示や編集が可能になっています。そのページ毎の状態を唯一表示しているの

が頁タグ内のアイコンです。これは数100ページ以上のドキュメント編集時に威力を発揮することうけあいです。

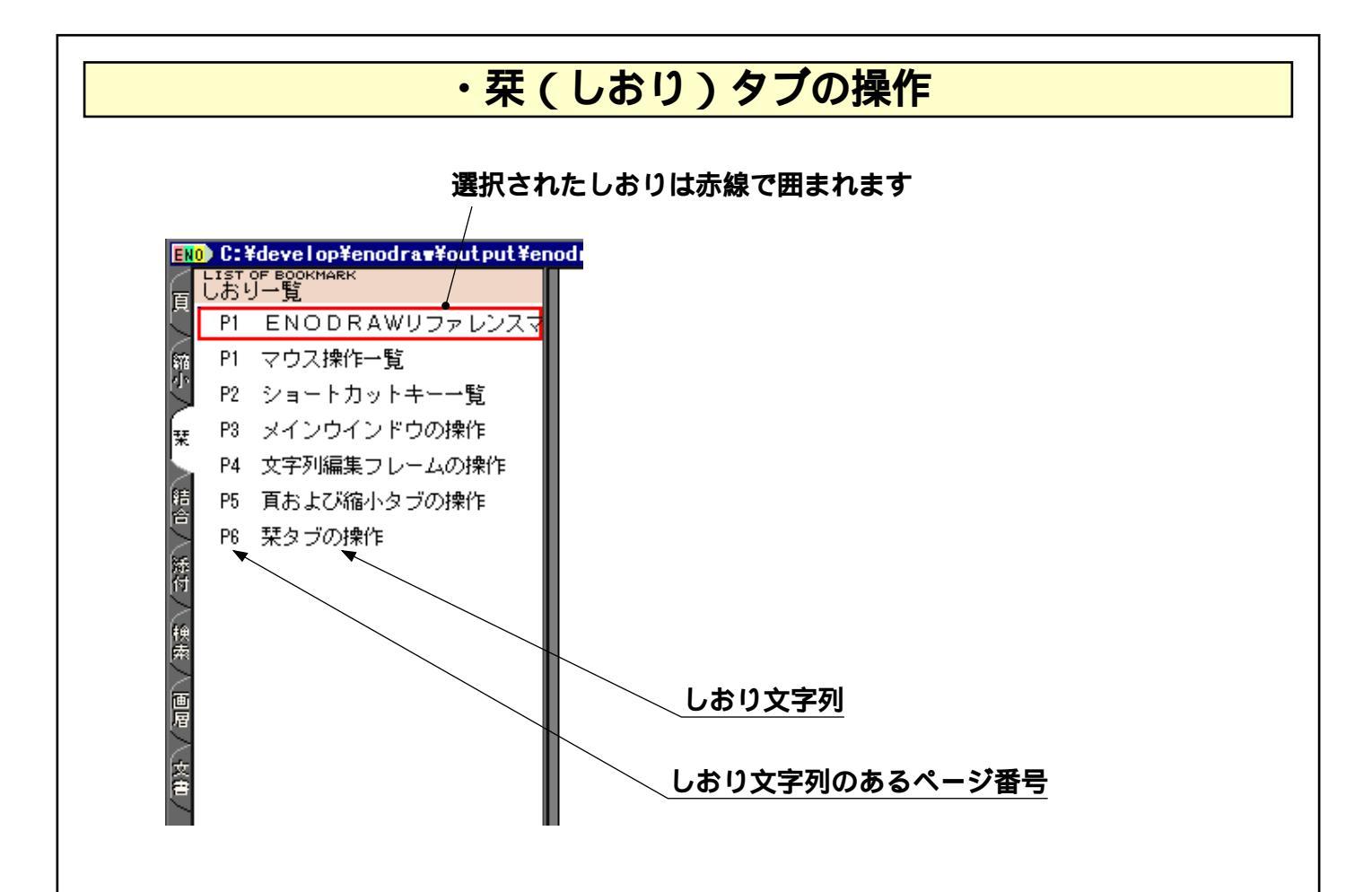

<
栞タブ上でマウス右クリックした時表示されるメニュー>

| ▼воокмарк сам.        | 選択されたしおり登録された要素の登録を解除します。 |
|-----------------------|---------------------------|
| SELECT ALL<br>すべて選択 ← | <b>――― 全てのしおりを選択します。</b>  |
| 全て選択解除●               | 全てのしおりを選択解除します。           |
|                       | ――― メインメニューを表示します。        |

しおりは文字列要素のプロパティ「しおり登録」をONにすることにより自動的にリスト追加さ れます。しおりに使用される文字列は、その文字列要素の内容から自動的に抽出されます。 改行,スペースやタブ等があればそれを飛ばし、有効な文字が見つかったら、その場所からスタ ートして次の改行,スペース,タブの手前までをしおり文字列とします。

本ソフトでは登録の安易さを重視している為、階層付きのしおりは作成できません。設定する為 の操作が面倒くさくなる事により文書が更新されなくなるのは、読む側にとっても不利益だから です。

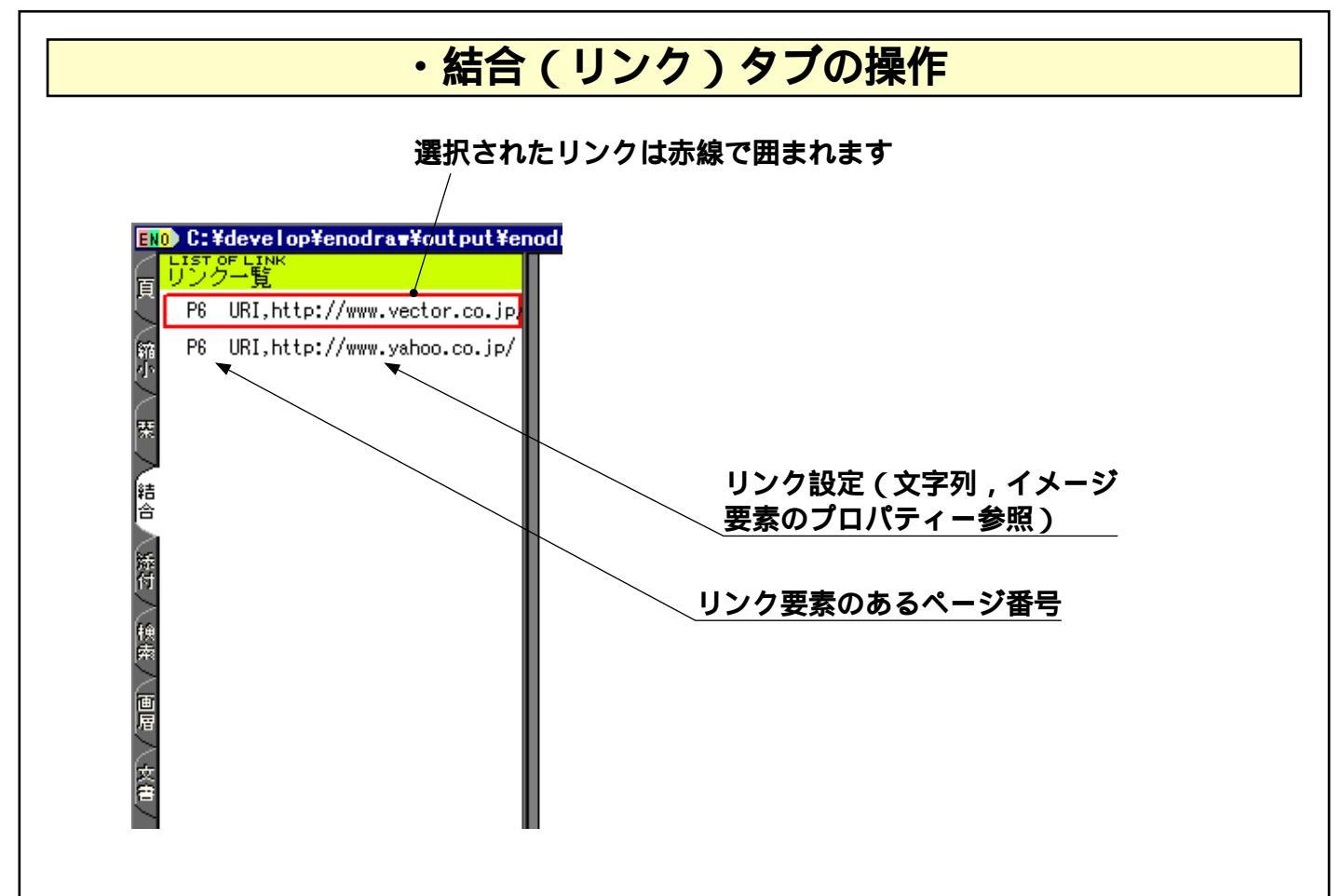

<リンクタブ上でマウス右クリックした時表示されるメニュー>

| ◎<br>U<br>U<br>ン<br>ク<br>解除<br>● | 選択されたリンク登録された要素のリンクを解除します。 |
|----------------------------------|----------------------------|
| ■ select All<br>すべて選択 ●          | ──── 全てのリンクを選択します。         |
| 全て選択解除●                          | 全てのリンクを選択解除します。            |
| 間がパンパニュー ー                       | ───── メインメニューを表示します。       |

PDFにはしおりという機能が存在するので、リンクは基本的にインターネット上のブラウジン グ目的や、実行形式ファイルの実行の為に使用します。

また、このリンク機能の設定に関して本ソフトはまだ開発途上である為、充分なGDIインターフェースを持っているとはいえません。

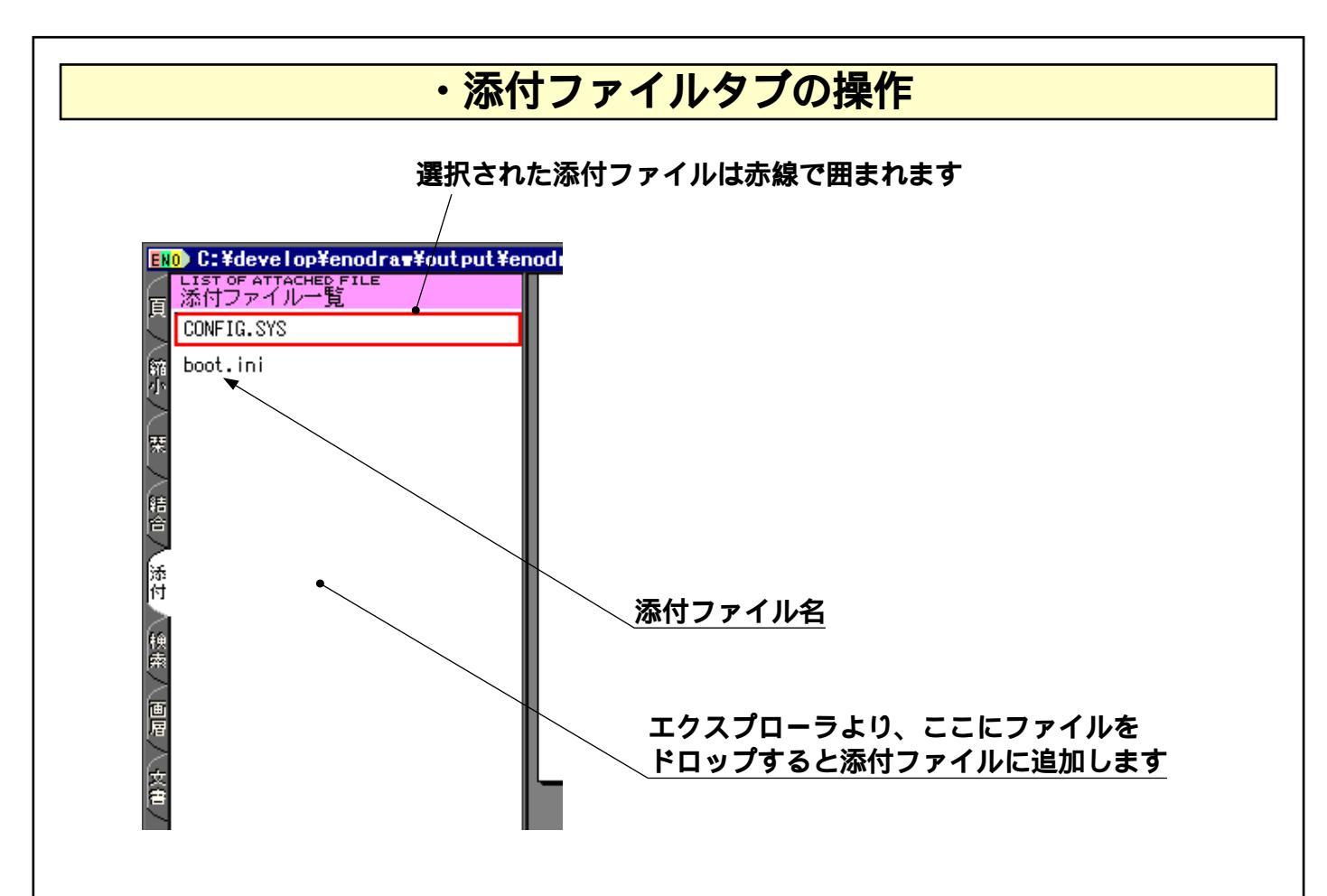

<添付ファイルタブ上でマウス右クリックした時表示されるメニュー>

| □ 300 ATT. FILE.                     | 新たに添付ファイルを追加します。          |
|--------------------------------------|---------------------------|
| ■STT.FILE.                           | ――― 添付ファイルをドキュメントから削除します。 |
| ■ 器5. ATT. FILE.<br>添付ファイル復元         | 添付ファイルを元のファイルに復元します。      |
| IIIIIIIIIIIIIIIIIIIIIIIIIIIIIIIIIIII | 全ての添付ファイルを選択します。          |
| 」全て選択解除●                             | 全ての添付ファイルを選択解除します。        |
| 間以分別                                 | ――― メインメニューを表示します。        |

添付ファイルはドキュメントとは全く無関係のファイルも埋め込む事ができる機能で、ドキュメ ント作成時に参照した資料や、依頼文書などを埋め込む事により、関係ファイルを1つのPDF ファイルにまとめられるので、ファイルの管理が容易にできる様になります。

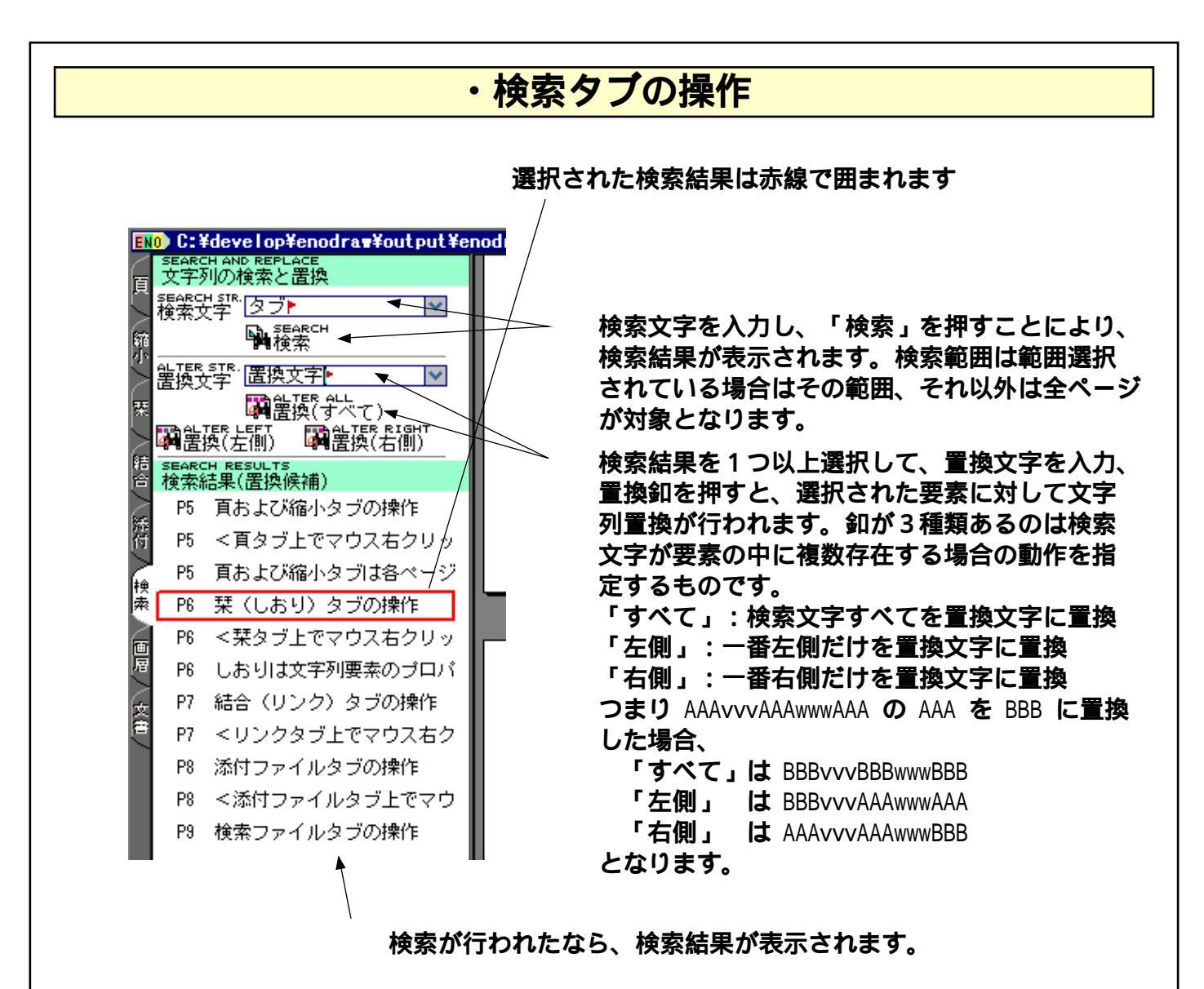

<検索タブ上でマウス右クリックした時表示されるメニュー>

| SELECT ALL<br>すべて選択 ←<br>… UNSELECT ALL<br>… 全て選択解除● |  |
|------------------------------------------------------|--|
| MAIN MENU                                            |  |

— 全ての検索結果を選択します。 — 全ての検索結果を選択解除します。 — メインメニューを表示します。

本機能はおもに小さい文字列要素が多数存在するときの簡易的な検索および置換機能を提供する ものです。1つの大きな文字列要素内での置換やその他の操作は、テキストエディタ等に取り込 んで編集する方がよいかもしれません。

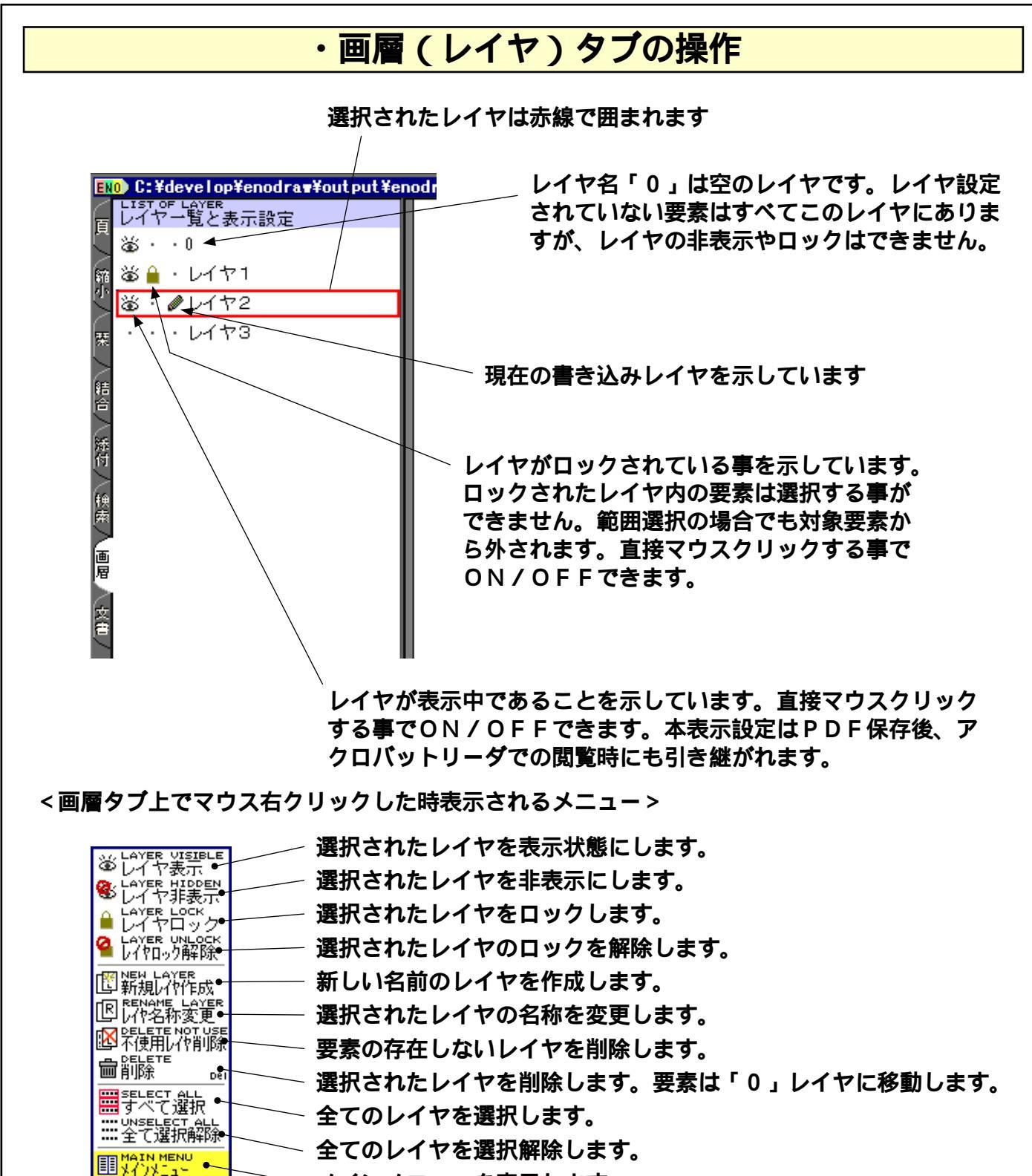

メインメニューを表示します。

本ソフトでのレイヤは通常のCADソフトのそれとは若干違います。それはコピー / ペースト時 に元のレイヤ設定を引き継ぐ事です。他のドキュメントの要素を切り取って貼り付けた時、コピ 一元でのレイヤが「レイヤ1」であって、貼り付け先にそのレイヤが存在しない場合は、自動的 に「レイヤ1」を作成し、貼り付けられます。もし後でその要素を削除した場合でもレイヤは残 ってしまうので、手動で削除するか「不使用レイヤ削除」コマンドで消去する事になります。 通常のCADソフトの様に書き込みレイヤを作成してから入力する方法も出来ますが、本ソフト では基本的に要素のプロパティ中のレイヤ名を編集し、自動で追加させる方法をとります。 このようにレイヤ設定がコピー / 貼り付け時にも保持される事で、より詳細なレイヤ設定が可能 になり、後にそれを編集するときにレイヤロック+範囲選択の組み合わせで相当な省力編集が図 れます。

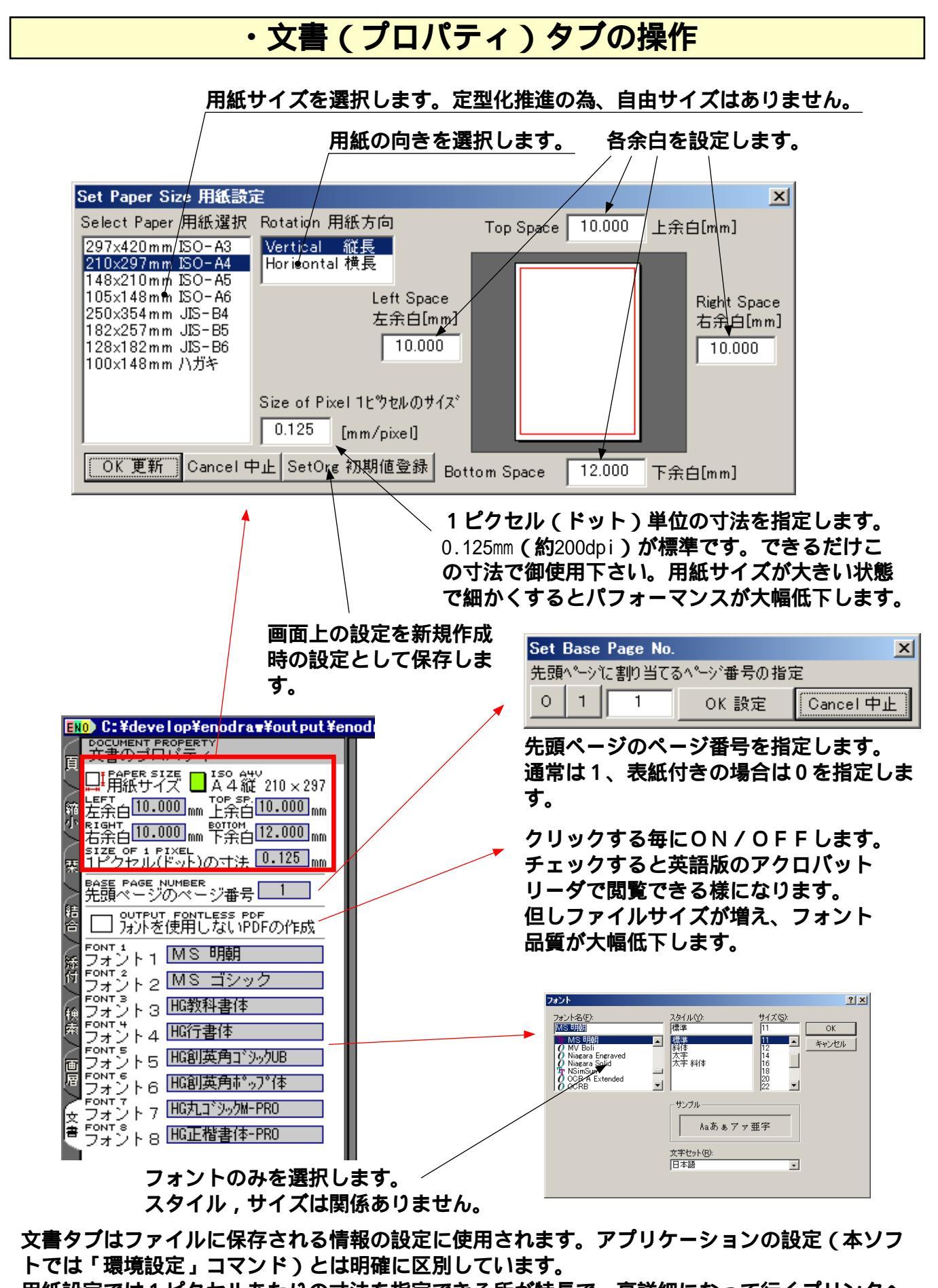

用紙設定では1ピクセルあたりの寸法を指定できる所が特長で、高詳細になって行くプリンタへの対応や、将来的にCADソフトとのデータ交換も可能にしています。

また、フォントを使用しないPDFは、日本語を表示できない環境での閲覧を可能にし、そのファイルを本ソフトで再編集できるメリットがあります。

# 表示に関する操作

<表示状態を変える方法> その1:メインウインドウのスクロールバーをマウス左ドラッグして移動 その2:マウスのホイールによる移動 その3:マウスの左ドラッグにより移動 その4:マウスの右ドラッグ(上下方向で表示倍率,左右方向で方眼紙サイズ変更) その5:メインメニューの表示メニュー内コマンド実行

その6:メインウインドウの表示状態釦を直接左クリック

![](_page_13_Figure_3.jpeg)

表示倍率100%は画面上の実サイズではなく、画面のピクセルと作画単位ピクセル (ドット)が一致する状態です。この状態が最も綺麗に表示できます。 縮小/拡大時に表示がおかしいなと思ったら、一度100%にしてみて下さい。

表示に関する操作,コマンドは作画のポイント入力の間に割り込んで行う事ができます。 長い直線を引く為に1点目ポイント入力 左ドラッグにて移動 2点目ポイント入力 という操作が可能で、表示倍率を頻繁に変更しなくても端から端への直線が描けます。

表示倍率と方眼紙サイズは連動して操作するのが普通です。マウスの右ドラッグによる方法を 使用すれば、斜め右上 左下にドラッグすれば同時に変更できます。

### FORMページについて

ページの一番上に「FORM」という斜め文字列が背景に描かれたページがありますが、これは 実際のページではありません。FORMは、全ページに共通するフォーマットデータを描く為の ものです。FORMに描かれた要素は、全ページに描かれます。

通常FORMには図枠などの全ページに共通のデータを描きます。それによりページを追加した時に描く必要がなくなりますし、その部分の修正も1回で済みます。これは数100ページのドキュメントでは相当な省力化になります。

但し、FORMにあまりにも多くのデータを入れてしまうと、ページ編集時に触れないので、か えってストレスになります。

その他有効な使用法として、FORMにハガキや各種ラベルの配置を描いておき、各ページを描いていくときにそれに合わせることで、ページ毎のレイアウト配置を合わせることができます。 さらに、FORMに描いたデータをレイヤに入れる事により、ドキュメント完成後、印刷時や閲覧時にそのレイヤを非表示にするという使い方も可能です。

![](_page_14_Figure_5.jpeg)

#### 基本的な作画操作

本ソフトは、他のソフトと比較して一風変わった操作方法を取っていますので御了承願います。 まず、ツールバーがありません。「ツールバーがなかったら、作画コマンドをどうやって選ぶの ?」という疑問がわいてきそうですが、本ソフトでは「コマンド後付け方式」をとります。つま り、必要なポイントをクリックしておき、それを直線にするか円にするか文字にするかは後で選 択するというものです。連続して同じ種類の要素を作画する場合は最後の点をダブルクリックし ます。(実際にはキーボードとの併用を推奨します。)

<ポイントの入力方法>

1:普通に左クリックすると、方眼紙のマス目の交差点のポイントが入力されます

2:Shiftキーを押しながら左クリックすると、方眼紙を無視してポイントが入力されます

3:Altキーを押しながら左クリックすると、方眼紙の1/2の交差点のポイントが入力されます

#### ・直線要素の作画

< 2 点の直線または長方形の場合 > 1 点目を左クリックします。 2 点目を左クリックします。 右クリックしてメニューを表示して「直線作画」または「長方形作画」を選択 直前に直線を作画していれば をダブルクリック(またはCtrl+クリック)で は不要 の代わりにF3キー(直線)かF4キー(長方形)でもOK

< 3 点以上の直線または多角形の場合> 1 点目を左クリックします。 2 点目を左クリックします。以後、必要なポイントを入力します。

最後の点を左クリックします。 右クリックしてメニューを表示して「折線作画」または「折線クローズ」を選択 直前に折線を作画していれば をダブルクリック(またはCtrl+クリック)で は不要 の代わりにF3キー(折線)かF4キー(折線クローズ)でもOK

#### ・円要素の作画

#### <円の場合>

1点目を左クリックします。これが中心点となります。 2点目を左クリックします。1点目とのXY距離で大きい方が半径になります。 右クリックしてメニューを表示して「円作画」を選択 直前に円を作画していれば をダブルクリック(またはCtrl+クリック)で は不要 の代わりにShift+F4キーでもOK

#### < 楕円の場合>

1点目を左クリックします。これが中心点となります。

2点目を左クリックします。1点目とのXY距離がそれぞれXY半径になります。

右クリックしてメニューを表示して「楕円作画」を選択

直前に楕円を作画していれば をダブルクリック(またはCtrl+クリック)で は不要 の代わりにCtrl+F4キーでもOK

#### <円弧の場合>

1点目を左クリックします。これが中心点となります。 2点目を左クリックします。1点目とのXY距離で大きい方が半径になります。 右クリックしてメニューを表示して「円弧作画」を選択 始点付近をクリックして始角を決定(半時計回りです)。 終点付近をクリックして終角を決定(半時計回りです)。 直前に円弧を作画していれば をダブルクリック(またはCtrl+クリック)で は不要

<楕円弧の場合>

1点目を左クリックします。これが中心点となります。 2点目を左クリックします。1点目とのXY距離がそれぞれXY半径になります。 右クリックしてメニューを表示して「楕円作画」を選択 始点付近をクリックして始角を決定(半時計回りです)。 終点付近をクリックして終角を決定(半時計回りです)。 直前に楕円弧を作画していれば をダブルクリック(またはCtrl+クリック)で は不要

#### ・文字列要素の作画

文字列要素はFIT型と範囲指定型の2種類に分類できます。

・FIT型は自動的にサイズ調整を行うもので、全体のサイズを変化させた場合に、 文字高さと文字幅が自動的に変わります。また文字数を変化させた場合、全体のサイズが 自動的に変わります。

・範囲指定型は要素全体の範囲を決めておいて、その範囲内にある左揃えや中央揃えなどの 配置規則に従って文字を配置するものです。

この2つのタイプは要素のプロパティを変更することにより後から自由に変更することができます。

< F I T サイズ文字列(自動サイズ調整型文字列)の場合>

1点目を左クリックします。

2点目を左クリックします。1点目とのXY距離で文字高さ,文字幅が決定します。

右クリックしてメニューを表示して「FITサイズ文字」を選択

文字列を編集する。

直前にFITサイズ文字列を作画していれば をダブルクリック(またはCtrl+クリック)で は不要

の代わりに F5キーでも OK

<FITサイズ文字列で直前に描いたものとサイズ,角度が同じでよい場合> 1点目を左クリックします。これが文字列の左上座標になります。 「F5」キーを押します。 文字列を編集する。

< F I T サイズ文字列で回転角度を変えたい場合> 1点目を左クリックします。

2点目を左クリックします。1点目からの角度で回転角が決定します。

右クリックしてメニューを表示して「FIT角度文字」を選択

文字列を編集する。

直前にFIT角度文字列を作画していれば をダブルクリック(またはCtrl+クリック)で は 不要

<範囲指定型文字列の場合>

1点目を左クリックします。

2 点目を左クリックします。 2 点を対角線とする長方形が範囲となります。

右クリックしてメニューを表示して「左上揃文字」,「中央揃文字」,「矢印寸法 文字」,「引出寸法文字」または「引出文字列」を選択

文字列を編集する。

直前に範囲指定型文字列を作画していれば をダブルクリック(またはCtrl+クリック)で は 不要

<クリップボードのテキストデータよりFITサイズ文字列を作成する場合> テキストデータ編集アプリケーションよりテキストをクリップボードにコピーします。 要素を編集していない状態で、メインメニューの編集メニュー「貼り付け」を実行します。 貼り付けたい位置にマウスを移動し、左クリックします。 の操作はCtrl+Vキー,Shift+Insertキー等でも可能です

#### ・イメージ要素の作画

イメージ要素は通常型とOLE型の2種類に分類できます。

・通常型はビットマップデータを保持しており、カラーとモノクロ2値があります。

・OLE型はWindowsのOLEに対応したデータを保持しており、

エクセルのグラフやクリップアートなどのOLE対応アプリケーションのデータを貼り付け、 編集する事ができます。

この2つのタイプは作成時に決定し、後で変更する事はできません。

特に必要ない限りOLE型は使用しない方がよいです。データ容量が大きくなり、作画にも時 間がかかる為です。

通常イメージとして貼り付け、アプリケーション固有のデータファイルを添付ファイルとしてP DFに埋め込めば、後で変更する事もできます。

<通常型イメージの場合:クリップボードより>

イメージ編集アプリケーションよりビットマップデータをクリップボードにコピーします。 メインメニューの挿入メニュー「イメージペースト」を実行します。

貼り付けたい位置にマウスを移動し、左クリックします。

イメージデータが写真などのJPEG圧縮に向いたデータである場合、プロパティーの JPEG圧縮フラグをONにします。

の操作は編集メニューの「貼り付け」やCtrl + Vキー, Shift + Insert キー等でも可能です

<通常型イメージの場合:ドラッグ&ドロップより>

エクスプローラより、BMPファイルまたはJPEGファイルをドラッグドロップします。 貼り付けたい位置にマウスを移動し、左クリックします。

< OLE型イメージの場合:新規作成>

右クリックでメインメニューを表示させ、「挿入」メニューの「OLE挿入」コマンドを実行 します。

「Insert Object」ダイアログにて作成したいオブジェクトの種類を選択しOKを押します。 アプリケーションが起動するので、編集を行い終了します。

下記のウインドウが表示されていますので「更新」を選択します。

貼り付けたい位置にマウスを移動し、左クリックします。

イメージデータが写真などのJPEG圧縮に向いたデータである場合、プロパティーの JPEG圧縮フラグをONにします。

< O L E 型イメージの場合: クリップボードより>

イメージ編集アプリケーションよりビットマップデータをクリップボードにコピーします。 メインメニューの挿入メニュー「OLEペースト」を実行します。

貼り付けたい位置にマウスを移動し、左クリックします。

イメージデータが写真などのJPEG圧縮に向いたデータである場合、プロパティーの JPEG圧縮フラグをONにします。

### 要素の編集操作

要素を編集状態にするには、マウスを要素上で左ダブルクリックするか Ctrl を押しながら左ク リックします。もし要素が重なっていて、目的の要素が編集状態にならなかったときは「次要素 検索」(F11キー)を何回か実行して、目的要素が編集になるようにします。

![](_page_19_Figure_2.jpeg)

上記ポイントのクリック以外でも、メインメニューの編集メニュー内にて編集操作を行えるコマンドがいくつか存在します。これらについては各コマンドの説明を参照してください。

編集状態を解除するには、メインメニューの編集メニュー「選択解除」を実行するまたは ESCキ ーを押すか、上記のポイント以外の場所をクリックし、次のポイントを入力するか、メニューの コマンドをどれか実行することで解除できます。

要素編集中に Ctrl+矢印キーを押すと、要素位置の微調整ができます。 1回の釦押下したときの移動量は、方眼紙の1/4です(1ピクセル以下は1になる)。

![](_page_20_Figure_0.jpeg)

![](_page_21_Figure_0.jpeg)

## ・文字列要素のプロパティー

円要素を選択中にマウス右クリックすると以下のプロパティウインドウが表示されます。

![](_page_22_Figure_2.jpeg)

ファイル内リンク: GOTO, [ページ0~], [X座標mm], [Y座標mm] 他PDFリンク: GOTOR, [パス], [ページ0~], [X座標mm], [Y座標mm] ファイル実行: LAUNCH, [パス] インターネットブラウズ: URI, [インターネットアドレス] 次ページへ: NEXTPAGE 前ページへ: PREVPAGE 先頭ページへ: FIRSTPAGE 最終ページへ: LASTPAGE

<範囲選択型文字列> 要素のサイズと文字のサイズは 独立しており、配置を指定でき ます。但し、入りきらない文字 列は表示されません。長文やセ ンタリングの必要な文字列で使 用します。

変更すると自動的に文字サイズ

が変更されます。また、文字を

編集して文字数や行数が変わる

と、要素サイズを自動的に変更

します。このタイプは図中の文

字列全般に使用されます。

![](_page_23_Figure_0.jpeg)

本ソフトではイメージデータの編集機能はありません。他のアプリケーションソフトウェアを使用してもらう事になります。

<通常型イメージ要素の場合>

「イメージデータ編集」を実行すると、クリップボードにイメージデータがコピーされます。それをイメージ編集アプリケーションにペーストし、イメージを編集します。編集が終わったら、再びクリップボードにコピ - します。そして本ソフトに戻り、「更新」を選択すると、イメージデータが変更されます。「中止」を選択すると、変更がキャンセルになります。

< OLE型イメージ要素の場合>

「OLEデータ編集」を実行すると、OLEアプリケーションが自動的に起動し、編集状態にな ります。編集後、そのアプリケーションを閉じ、本ソフトに戻り、「更新」を選択すると、イメ ージデータが変更されます。「中止」を選択すると、変更がキャンセルになります。

## 範囲選択の編集操作

範囲選択による各種編集を行うには、範囲の対角の2点をポイント入力して「範囲選択」を実行 するかF2キーを押します。

範囲指定はXY座標に平行な長方形範囲となり、折れ線範囲や任意要素の追加削除指定などは行えません。

本ソフトでは、長方形の範囲指定にて簡単に編集が行える様に、配慮しながら作図することが重要です。例えば一括して編集すると予想される要素の範囲に他の要素をあまり重ねないようにする事です。(いくら綺麗にドキュメントを作成しても、編集に手間がかかったのでは陳腐化してしまいます。)

![](_page_24_Figure_4.jpeg)

#### ・プロパティー一括変換 範囲選択中にマウス右クリックまたはページ選択中に「プロパティー変換」コマンドを実行する と、プロパティーー括変換ウインドウが表示されます。 変換を行う要素の種別を指定します 変換を実行します。 🧠 OK UPDATE (更新) Enter 🧐 O 32 ₩P™ 〇 口口のELOSE 加しえ、 **全ての変更をON** -HUCHANGE ALL HIJ べて変更 回開業 ○ 32 光学器 1 全ての変更をOFF-⑧ ① 文字列要素 日間しおり登録 $\bigcirc$ ○ 8 行龍篇 🛞 🔜 IMAGE 水小要素 ○ □ ★ 骶 播 メインメニューを -□₳₻₽ Ο ٦F 表示します ○ 173/>U CHOOSE FONT► .... Ο ---□問縦書アォント ○ 🔤 LINE COLOR 線色設定 Ο .... .... .... ○ 4 奶 安勢 ○ mote color 文字色設定 ▶ = == = = \_ 「二」を合いて O SSS \\*/小色設定► ····· ··· ···· ···· ···· ···· ···· 0 NONE ≡ - --- ----□2値刊加表示 O THRESHOLD О Ο 0 THRESHOLD □ ¥ TRANSPAR ΟI О - 日本20<sup>20</sup>月 - 日本10 FIT RATIO - 日本10 FIT RATIO - 日本20 FIT RATIO - 日本20 - 日本20 - 日本2 +FIT+ 💳 🚞 0 100 % #17"× \_ = = = \_ ○ 100 x サイズ Y ABC 4123 123, 4123, 4123, 4123, 4121, ABC ABC ABC ABC ABC ABC ] リン加設定► OF ABC, ABC, ABC, ABC, ABC, ABC, ABC, ABC ABC ABC ABC $\bigcirc \mathbb{F}$ コレイYER コレイヤ指定 ▶ ) 🔍 😡 🖉 🖉 ٨ 変換を行うプロパティの種別を指定します

### コマンドリファレンス

#### ・ファイルメニューのコマンド

- ドキュメントを添付ファイルとしてEメール送信します。もしファイルが保存されていなければ保存してから送信します。Eメールの送信にはMIMEに登録されているアプリケーション(通常使用するアプリケーション)を使用します。ファイルが保存されればメールアプリケーションのメール作成画面が表示されます。タイトルと本文,添付ファイル名が自動的にセットされているはずです。タイトルは1ページ目の文字列要素から自動的に抽出されます(ページの上辺の左右1:4のポイントに近い文字列)。本文は動作環境設定のテンプレート文字列がコピーされます。 なお、Outlook Expressをお使いの場合、メール作成ページが本ソフトの子プロセスとしてモーダル的に実行される為、メール作成中は元に戻っての操作ができませんので、メールを送らない場合はメール作成ページを終了してから戻って下さい。
- 診
  新規作成 第 別プロセスを起動し、新規ドキュメントの作成を開始します。
- 🚰 🎬 👷 別プロセスを起動し、ファイルを開きます。
- 譲搾 🧝 ドキュメントをファイルに保存します。
- **副** 常語代表 新しいファイル名でファイルに保存します。
- FUT NOW 通常使うプリンタにて全ページをすぐに印刷します。
- 当時間 ダイアログを表示してドキュメントを印刷します。ドキュメントの一部のページ のみを印刷する場合、本コマンド実行の前にページを選択します。
- ▲ 探小酒品が 70%に縮小して印刷します。用紙サイズがA3の場合はA4になります。
- 🖼 🏦 🌐 ファイル読込 / 保存や印刷などのバックグラウンド動作を中止します。
- 器付先礼指指 新たに添付ファイルを追加します。
- **夏**陽付野福齢 添付ファイルタブで選択された添付ファイルを削除します。
- **■**緊急に指定

  添付ファイルタブで選択された添付ファイルをファイルに出力します。
- ※第287 44 アプリケーションを終了します。
- **37** 学校で終了 全てのEnodrawアプリケーションを終了します。

![](_page_27_Figure_0.jpeg)

![](_page_28_Figure_0.jpeg)

Ⅲ ☆ て 選択解除
 各タブの列挙されているデータをすべて選択解除します。

IN LOS UNARK CAN. しおりタブの選択されているデータのしおり登録を解除します。

⑧ けいう 解離 リンクタブの選択されているデータのリンクを解除します。

▲ 脳で FRMT # 要素が選択されている時、要素を前面に移動します。 範囲が選択されている時、範囲内の要素を前面に移動します。

図 後ろに移動 報 要素が選択されている時、要素を後面に移動します。 範囲が選択されている時、範囲内の要素を後面に移動します。

● いたのですが、 範囲選択またはページ選択にて、プロパティーを一括変換します。
詳細は範囲選択のプロパティーー括変換の項を参照願います。

 愛習道がに移動 要素が選択されている時、要素を書込中レイヤに移動します。 範囲が選択されている時、範囲内の要素を書込中レイヤに移動します。 ページが選択されている時、ページ中の要素を書込中レイヤに移動します。

- (UPDMERSE)

  要素が選択されている時、要素をFORMに移動します。

  範囲が選択されている時、範囲内の要素をFORMに移動します。

  (いずれもページ上の座標は変化しません。)
- 松野松梨ご愛換 要素が選択されている時、要素を折れ線に変換します。 範囲が選択されている時、範囲内の要素を折れ線に変換します。 ページが選択されている時、ページ中の要素を折れ線に変換します。 現在のバージョンでは、円要素または文字列要素のみ変換可能です。

![](_page_28_Figure_10.jpeg)

■ LAYER LOCK レイヤタブの選択されているデータのレイヤをロックし編集不可にします。

A LAYER UNLOCK レイヤタブの選択されているデータのレイヤをロック解除し編集可にします。

じ新規学院成 レイヤタブに新規データを追加します。

「限に対策な必要でしたす。使用されている要素も変更されます。

INFEET Price 使用されていないレイヤをリストから削除します。

- ☆
   ☆
   ☆
   ☆
   ☆
   ☆
   ☆
   ☆
   ☆
   ☆
   ☆
   ☆
   ☆
   ☆
   ☆
   ☆
   ☆
   ☆
   ☆
   ☆
   ☆
   ☆
   ☆
   ☆
   ☆
   ☆
   ☆
   ☆
   ☆
   ☆
   ☆
   ☆
   ☆
   ☆
   ☆
   ☆
   ☆
   ☆
   ☆
   ☆
   ☆
   ☆
   ☆
   ☆
   ☆
   ☆
   ☆
   ☆
   ☆
   ☆
   ☆
   ☆
   ☆
   ☆
   ☆
   ☆
   ☆
   ☆
   ☆
   ☆
   ☆
   ☆
   ☆
   ☆
   ☆
   ☆
   ☆
   ☆
   ☆
   ☆
   ☆
   ☆
   ☆
   ☆
   ☆
   ☆
   ☆
   ☆
   ☆
   ☆
   ☆
   ☆
   ☆
   ☆
   ☆
   ☆
   ☆
   ☆
   ☆
   ☆
   ☆
   ☆
   ☆
   ☆
   ☆
   ☆
   ☆
   ☆
   ☆
   ☆
   ☆
   ☆
   ☆
   ☆
   ☆
   ☆
   ☆
   ☆
   ☆
   ☆
   ☆
   ☆
   ☆
   ☆
   ☆
   ☆
   ☆
   ☆
   ☆
   ☆
   ☆
   ☆
   ☆
   ☆
   ☆
   ☆
   ☆
   ☆
   ☆
   ☆
   ☆
   ☆
   ☆
   ☆
   ☆
   ☆
   ☆
   ☆
   ☆
   ☆
   ☆
   ☆
   ☆
   ☆
   ☆
   ☆
   ☆
   ☆
   ☆
   ☆
   ☆
   ☆
   ☆
   ☆
   ☆
   ☆
   ☆
   ☆
   ☆
   ☆
   ☆
   ☆
   ☆
   ☆
   ☆
   ☆
   ☆
   ☆
   ☆
   ☆
   ☆
   ☆
   ☆
   ☆
   ☆
   ☆
   ☆
   ☆
   ☆
   ☆
   ☆
   ☆
   ☆
   ☆
   ☆
   ☆
   ☆
   ☆
   ☆
   ☆
   ☆
   ☆
   ☆
   ☆
   ☆
   ☆
   ☆
   ☆
   ☆
   ☆
   ☆
   ☆
   ☆
   ☆
   ☆
   ☆
   ☆
   ☆
   ☆
   ☆
   ☆
   ☆
   ☆
   ☆
   ☆
   ☆
   ☆
   ☆
   ☆
   ☆
   ☆
   ☆
   ☆
   ☆
   ☆
   ☆
   ☆
   ☆
   ☆
   ☆
   ☆
   ☆
   ☆
   ☆
   ☆
   ☆
   ☆
   ☆
   ☆
   ☆
   ☆
   ☆
   ☆
   ☆
   ☆
   ☆
   ☆
   ☆
   ☆
   ☆
   ☆
   ☆
   ☆
   ☆
   ☆
   ☆
   ☆
   ☆
   ☆
   ☆
   ☆
   ☆
   ☆
   ☆
   ☆
   ☆
   ☆
   ☆
   ☆
   ☆
   ☆
   ☆
   ☆
   ☆
   ☆
   ☆
   ☆
   ☆
   ☆
   ☆
   ☆
   ☆
   ☆
   ☆
   ☆
   ☆
   ☆
   ☆
   ☆
   ☆
   ☆
   ☆
   ☆
   ☆
   ☆
   ☆
   ☆
   ☆
   ☆
   ☆
   ☆
   ☆
   ☆
   ☆
   ☆
   ☆
   ☆
   ☆
   ☆
   ☆
   ☆
   ☆
   ☆
   ☆
   ☆
   ☆
   ☆
   ☆
   ☆
   ☆
   ☆
   ☆
   ☆
   ☆
   ☆
   ☆
   ☆
   ☆
   ☆
   ☆
   ☆
   ☆
   ☆
   ☆
   ☆
   ☆
   ☆
   ☆
   ☆
   ☆
- 圖学賢術際 2点入力されている時、2点を対角線とする範囲内の要素を全ページにおいて 削除します。 範囲が選択されている時、範囲内の要素を全ページにおいて削除します。
- 全面にコピー 2 点入力されている時、2 点を対角線とする範囲内の要素を全ページにコピーします。
   範囲が選択されている時、範囲内の要素を全ページにコピーします。
- - <ページ番号置換を行う為の条件>
  - ・文字列は半角換算で30文字以内であること
  - ・全角 / 半角は問わないが、数字とスペースのみの文字列であること
  - ・ページ番号の桁数を満たすだけの文字列サイズがあること

# ・検索メニューのコマンド

検索メニューのコマンドは検索タブの説明を参照願います。

・フレームメニューのコマンド

フレームメニューのコマンドは各タブ,文字列編集フレームの説明を参照願います。

・表示メニューのコマンド

表示メニューのコマンドは表示に関する説明を参照願います。

・挿入メニューのコマンド

挿入メニューのコマンドはイメージ要素の作画を参照願います。

・ツールメニューのコマンド

現状ツールメニューのコマンドはありません。

### ・オプションメニューのコマンド

国動作環境設定 本ソフトの各種動作設定を行います。

| Environment 動作:<br>COLORE<br>COLORE<br>POT<br>POT<br>POT<br>POT<br>POT<br>POT<br>POT<br>POT |                                                           | 共有ドライブにてファイルの<br>排他処理を行う方法を指定し<br>ます。通常は読込みのみ許可<br>します。<br>ファイル保存時に作成する<br>バックアップファイルの最大<br>個数を指定します。0の時は<br>バックアップファイルは作成<br>されません。設定数値にマイ<br>ナスの値を設定した時は、<br>バックアップファイルが隠し<br>属性で作成されますので、エ |
|---------------------------------------------------------------------------------------------|-----------------------------------------------------------|----------------------------------------------------------------------------------------------------|
| ОК 更新                                                                                       | ancel 中止<br>Original 裸期値に戻す<br>本ソフトを初めてインストール<br>設定に戻します。 | えないと表示されません。                                                                                                    |

| vironment 動作 | <b>晕境設定</b><br>P101<br>●<br>Color Of Grid Line<br>方眼紙線色 ●                                                                                                    | ▶ 方眼紙の色を設定します。                                                                                           |
|--------------|----------------------------------------------------------------------------------------------------|----------------------------------------------------------------------------------------------------|
| OK 更新 C.     | <br>ancel 中止   Original 初期値に戻す  <br>豪境設定                                                                                                    | マウスで要素を選択しずを<br>場合に増やします                                                                                 |
|              | P201       6       Accuracy Mouse Select<br>マウスセク外の猪度[dot]         P202       256       Distance Mouse Drug<br>マウストラック判別距離2乗[dot]         P203       10       Distance Of Outer Edit Point<br>要素編集の外側編集点への距離[dot]         P204       48       Offset X Of Automatic Hide Menu<br>自動消去メニューの表示オフセットX[dot]         P205       64       Offset Y Of Automatic Hide Menu<br>自動消去メニューの表示オフセットX[dot]         P206       48       Unit Of Right Drug Mouse<br>マウス右トラッグの移動単位[dot]         P207       4       Accuracy Of Convert Note to Line<br>文字> 折線 変換時の曲線精度[dot] | クリックとドラッグを判定<br>る為の数値です。<br>編集ポイント間の基準距離<br>設定します。<br>現状、使用されていません<br>方眼紙や表示倍率を変更す<br>右ドラッグの単位を設定し<br>す。 |
| OK 更新        | ancel 中止 Original 初期値に戻す                                                                                                    | ○ 切れ線に変換コマンドでの<br>変換精度を指定します。                                                                            |

| Environment 動作场<br>「アイト設定<br>・ Celege<br>ECE<br>POT<br>EEEEEEEEEEEEEEEEEEEEEEEEEEEEEEEEEEEE | P301 20 Change View Of 2 Point Input<br>2点目セレクト時に表示を変化させる時間[0.1s]<br>P302 12 Display Time Of Automatic Hide Menu<br>自動消去メニューの表示時間[0.1s]<br>P303 500 Time Of Inverting Cursor<br>カーソルキャレット反転時間[msec] | <ul> <li>2点目をセレクトした場合に<br/>ドラッグラインが直線から長<br/>方形と楕円,円に変化する時<br/>間を設定します。</li> <li>現状、使用されていません。</li> <li>カーソルの点滅速度を設定<br/>します。</li> </ul> |
|---------------------------------------------------------------------------------------------|----------------------------------------------------------------------------------------------------|----------------------------------------------------------------------------------------------------|
| Environment 動作场<br>FILE<br>アイ協設定<br>色設定<br>のです。<br>やうか設定<br>で」時間設定<br>FML設定<br>OK 更新        | P401 String Of Mail Template [Max 4095 bytes]<br>メール送信用本文テンプレート(ファイル名は %FILE% で記述)<br>Please See Attached File 〈〈 %FILE% 〉〉<br>この文字列の内容は「動作環境設定」にて変更できます。<br>・<br>・                                 | ► メール送信を行う際の本文<br>テンプレート文字列を指定し<br>ます。添付されるPDFファ<br>イル名は %FILE% で記述して<br>おくと自動的に置換されます。                                                  |

# ・ウインドウメニューのコマンド

- ・
   田茨の外が認識 本アプリケーションの次のウインドウをアクティブ化します。SDIウインドウ
   を採用している本ソフトでは頻繁に使用します。
- **哈** 量ねて表示 本アプリケーションの全てのウインドウを重ねて表示します。
- □□ 横に並べて表示 本アプリケーションの全てのウインドウを横に並べて表示します。 3 個以上のウインドウでは実用的ではありません。
- 縦に並べて表示 本アプリケーションの全てのウインドウを縦に並べて表示します。 3 個以上のウインドウでは実用的ではありません。

# ・ヘルプメニューのコマンド

- MANUAL Enodraw?⊥♪♪ アプリケーション付属のマニュアルを表示します。 アクロバットリーダがインストールされている必要があります。
- INFORMATION アプリケーションのバージョンなどの情報を表示します。

### 使用許諾条件

Enodraw (以下本ソフトウェア)は下記条項にご同意いただいた場合にのみ ご使用いただけます。

- 1)本ソフトウエアの営利目的の譲渡、販売行為を禁じます。
- 2) 本ソフトウエアに対する解析、リバースエンジニアリング、逆アセンブル、 修正等を禁止します。但し、国際化対応等については歓迎しますので、作者 まで相談願います。
- 3)本ソフトウエアをインストールしたらセットアップ用のファイルは消去して下さい。コピー,再配布等は原則として禁止します。もし、何らかの理由でコピー,再配布する場合、「管理外」である故をファイル名に挿入し、最新バージョンでない事を明確にして下さい。
- 4)不具合、バグ等については、可能な限りの対処をおこないますので、できる だけ詳細な報告をお願いします。なお中傷や非建設的な意見、ウインドウズ に関する質問等は遠慮願います。
- 5) プログラム及びドキュメント等の著作権は、作者「eno538」が有しております。 本ソフトウェアは日本国の著作権法、並びに国際条約に保護されています。 プログラムの動作画面および付属文書,作者Webページ上の文書等を含んだ ドキュメントを有償で配布する場合は、一部であっても事前ご相談ください。
- 6)本ソフトウエアは、フリーソフトです。本ソフトの導入によって生じたいかなる 損害等につきましても、著作権者は責任を負うものではありません。 あくまでも自己責任で使用下さい。

謝辞

本ソフトウエアはFLATE圧縮解凍にZLIBライブラリ、JPEG圧縮解凍に IJGライブラリを使用しております。これらのライブラリを製作された方に深く 敬意を表します。

Zlib liblary (C) 1995-2002 Jean-loup Gailly and Mark Adler The Independent JPEG Group's JPEG software (C) 1991-1998, Thomas G. Lane.